# 配置正規表示式以過濾WxCC中的分析器報告

#### 目錄

<u>簡介</u> <u>必要條件</u> <u>需求</u> <u>採用元件</u> <u>組態</u> <u>案例 1:團隊名稱(字串)篩選器</u> <u>案例 2:呼叫的ANI過濾器(數字)</u> <u>驗證</u>

### 簡介

本文檔介紹使用正規表示式在Analyzer上過濾資料的基本方法。

## 必要條件

#### 需求

思科建議您瞭解以下主題:

•Webex客服中心(WxCC)2.0

#### 採用元件

本檔案中的資訊是根據以下軟體版本:

• WxCC 2.0

本文中的資訊是根據特定實驗室環境內的裝置所建立。文中使用到的所有裝置皆從已清除(預設))的組態來啟動。如果您的網路運作中,請確保您瞭解任何指令可能造成的影響。

#### 組態

可以對Analyzer上的視覺化內容進行篩選,以包括和排除某些值。其中一種方法是使用正規表示式 。

有關在Analyzer上使用視覺化工具篩選器的進一步詳情,請參閱此處的《管理指南》

此處考慮的示例是篩選器ANI欄位(數字)和**組名稱**欄位(字串),但這些欄位可以擴展到 Analyzer上的其他任何欄位

### 案例 1:團隊名稱(字串)篩選器

範例1:篩選以「不確定」開頭的團隊名稱

<u>RegEx過濾器值:</u> (布蘇爾)。\*

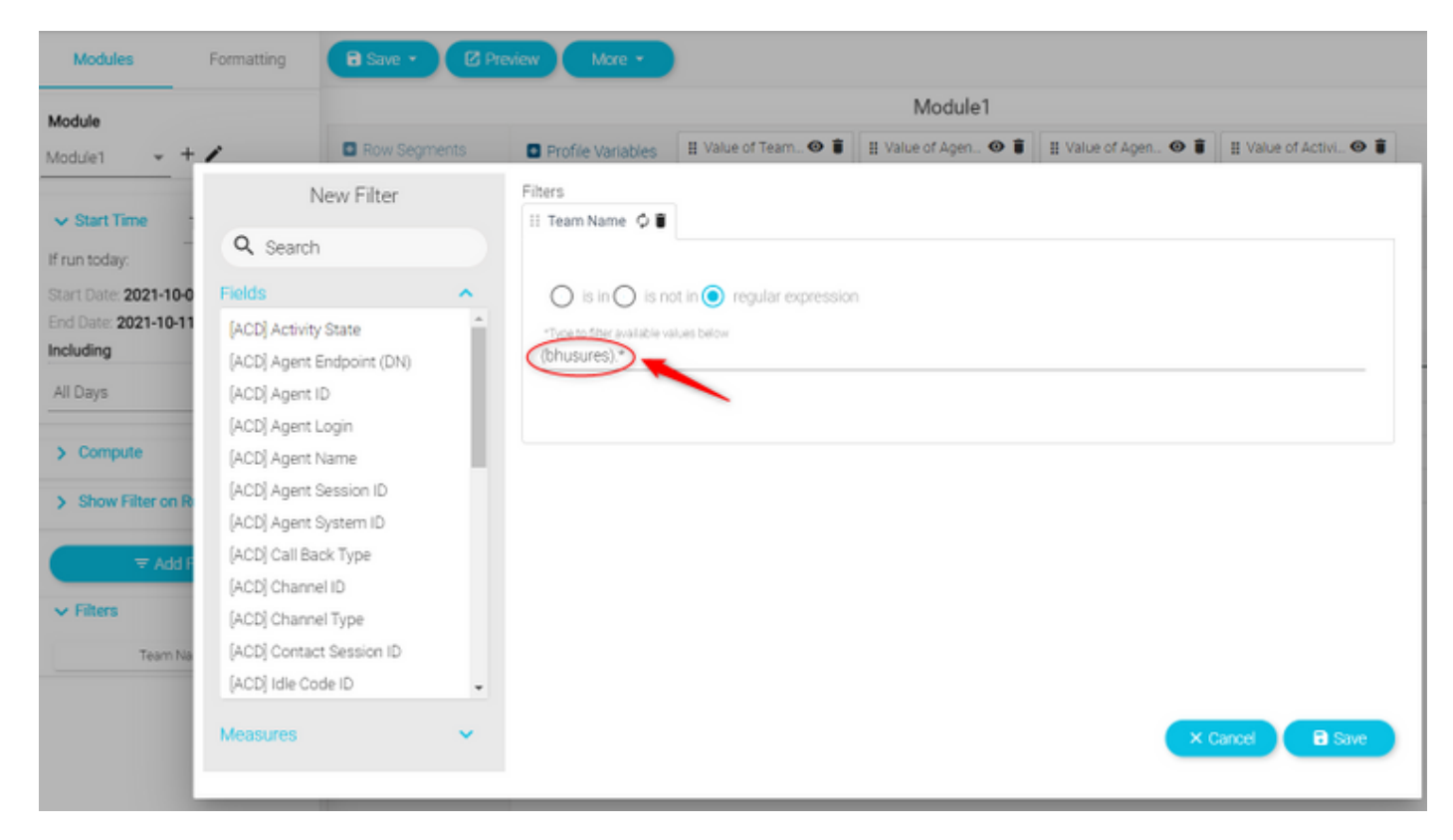

返回的值:所有以「bhushes」開頭的團隊

| Value of Team Name | Ŧ                  | ne |
|--------------------|--------------------|----|
| bhusures_TS_team   | Search             |    |
| bhusures_TS_team   |                    |    |
| bhusures_TS_team   | ✓ (Select All)     |    |
| bhusures_TS_team   | bhusures CS team   |    |
| bhusures_TS_team   |                    |    |
| bhusures_TS_team   | ✓ bhusures_TS_team |    |
| bhusures_TS_team   |                    |    |
| bhusures_TS_team   |                    |    |
| bhusures_TS_team   |                    |    |
| bhusures_TS_team   |                    |    |
| bhusures_TS_team   |                    |    |
| bhusures_TS_team   |                    |    |
| bhusures_TS_team   | Bhushan Suresh     |    |
| bhusures_TS_team   | Bhushan Suresh     |    |
| bhusures_TS_team   | Bhushan Suresh     |    |

## **範例 2:**RegEx過濾器值:**.\*(團隊)**

| Modules                                 | Formatting                                                          | Pres  | view More -                              |                            |                     |                     |                       |  |  |
|-----------------------------------------|---------------------------------------------------------------------|-------|------------------------------------------|----------------------------|---------------------|---------------------|-----------------------|--|--|
| Module                                  | lodule Mode                                                         |       |                                          |                            |                     | dule1               |                       |  |  |
| Module1 +                               | / 🖸 Row Segn                                                        | nents | Profile Variables                        | 🗄 Value of Team 👁 🛢        | 🗄 Value of Agen 👁 🛢 | 🗄 Value of Agen 🛛 🛢 | 🗄 Value of Activi 👁 🛢 |  |  |
|                                         | New Filter                                                          |       | Filters                                  |                            |                     |                     |                       |  |  |
| Start Time (                            | Q Search                                                            |       | 🗄 Team Name 🗘 🛢                          |                            |                     |                     |                       |  |  |
| Exact Date                              | Fields                                                              | ^     | () is in () is no                        | ot in 💽 regular expression | 1                   |                     |                       |  |  |
| Choose a date<br>7/4/2021               | [ACD] Activity State<br>[ACD] Agent Endpoint (DN)                   | Î     | *Tige to filter available va<br>.*(Team) | lues below                 |                     |                     |                       |  |  |
| End Date                                | [ACD] Agent ID                                                      |       |                                          |                            |                     |                     |                       |  |  |
| Exact Date                              | [ACD] Agent Login                                                   |       |                                          |                            |                     |                     |                       |  |  |
| choose a date<br>10/11/2021<br>ncluding | [ACD] Agent Name<br>[ACD] Agent Session ID<br>[ACD] Agent System ID | 1     |                                          |                            |                     |                     |                       |  |  |
| All Days                                | [ACD] Call Back Type                                                |       |                                          |                            |                     |                     |                       |  |  |
| > Compute                               | [ACD] Channel ID<br>[ACD] Channel Type                              |       |                                          |                            |                     |                     |                       |  |  |
| > Show Filter on R                      | [ACD] Contact Session ID<br>[ACD] Idle Code ID                      | ÷     |                                          |                            |                     |                     |                       |  |  |
| ₹ Add F<br>> Filters                    | Measures                                                            | •     |                                          |                            |                     | ×                   | Cancel 🔒 Save         |  |  |

**返回的值**:所有以Team結尾的Team名**稱** 

| Value of Team Name | <del>,</del> ,        |
|--------------------|-----------------------|
| bshankTeam         | Search                |
| TACAgentTeam       |                       |
| TACAgentTeam       | ✓ (Select All)        |
| TACAgentTeam       | Anui OmniChannel Team |
| TACAgentTeam       |                       |
| TACAgentTeam       | ✓ Bala_Team           |
| TACAgentTeam       | 🗹 Kopoi Team          |
| TACAgentTeam       | ✓ TACAgentTeam        |
| TACAgentTeam       | - Intorigent ream     |
| TACAgentTeam       | ✓ bshankTeam          |
| TACAgentTeam       |                       |
| TACAgentTeam       |                       |
| TACAgentTeam       | mdanylch tac          |
| TACAgentTeam       | mdanylch tac          |

**範例 3:**篩選不包含值「Team」的團隊名稱

RegEx過濾器值:**.\*[^團隊]** 

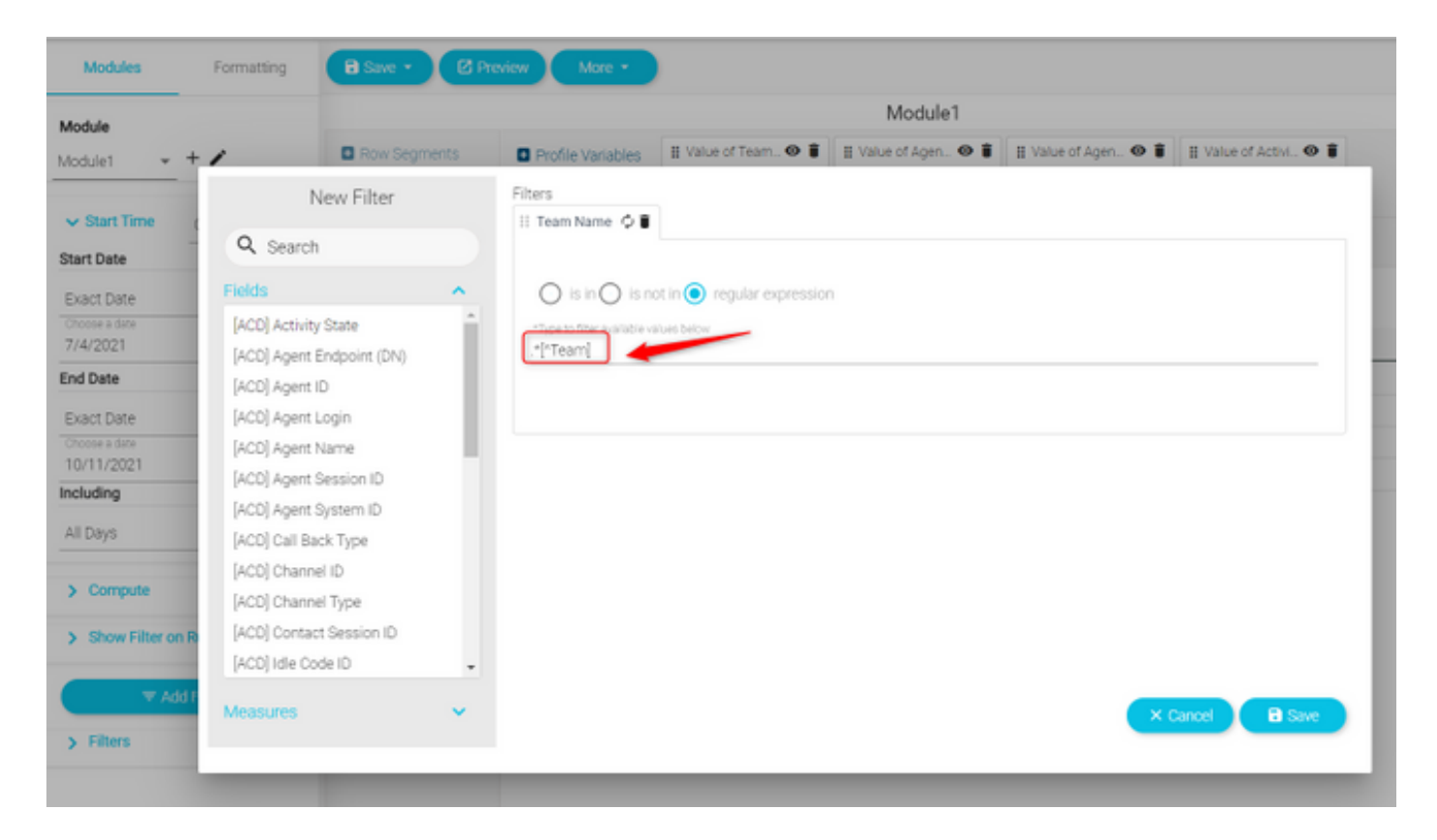

#### **返回的值**:所有包含「團隊」的團隊

| Value of Team Name | Ŧ                          |
|--------------------|----------------------------|
| Anurag_OmniChannel | Search                     |
| urag_OmniChannel   |                            |
| urag_OmniChannel   | ✓ (Select All)             |
| urag_OmniChannel   |                            |
| urag_OmniChannel   | Andrag_on monumer          |
| urag_OmniChannel   | CB_team_bhusures           |
| urag_OmniChannel   | SHEA BUTTER                |
| urag_OmniChannel   | ✓ TACTeam Voice Email Chat |
| rag_OmniChannel    | - Moreangvoloe_Email_onat  |
| rag_OmniChannel    |                            |
| rag_OmniChannel    |                            |
| rag_OmniChannel    |                            |
| rag_OmniChannel    | Anurag Agarwal             |
| rag_OmniChannel    | Anurag Agarwal             |

# 案例 2:呼叫的ANI過濾器(數字)

#### 使用區號408、902、782或428的ANI的所有呼叫的過濾器

RegEx過濾器值:..(408)|(902)|(782)|(428))。.....

附註:RegEx在開頭有2個點,在結尾有7個點

| Module                     |                           | Module1 |                              |                            |                     |                     |  |
|----------------------------|---------------------------|---------|------------------------------|----------------------------|---------------------|---------------------|--|
| Nodule1 - +                | / BRow Segme              | ents    | • Profile Variables          | 🔢 Value of ANI 👁 🥫         | 🖁 Value of DNIS 👁 🧃 | 🖁 Value of Cont 👁 🥫 |  |
|                            | New Filter                |         | Filters                      |                            |                     |                     |  |
| Start Time                 |                           |         | 🗄 ANI 🗘 🛢                    |                            |                     |                     |  |
| run today:                 | Q Search                  |         |                              |                            |                     |                     |  |
| tart Date: 2021-10-0       | Fields                    | ^       | ◯ is in ◯ is no              | ot in 🔘 regular expressior | 1                   |                     |  |
| nd Date: <b>2021-10-11</b> | [ACD] Abandoned Type      | -       | *Type to filter available va | alues below                |                     |                     |  |
| ncluding                   | [ACD] Abandonment Reason  |         | ((408) (902) (782)           | (428))                     |                     |                     |  |
| All Days                   | [ACD] Agent Endpoint (DN) |         |                              |                            |                     |                     |  |
|                            | [ACD] Agent ID            |         |                              |                            |                     |                     |  |
| > Compute                  | [ACD] Agent Leg Blob ID   |         |                              |                            |                     |                     |  |
| Show Filter on R           | [ACD] Agent Login         |         |                              |                            |                     |                     |  |
|                            | [ACD] Agent Name          |         |                              |                            |                     |                     |  |
| ∓ Add F                    | [ACD] Agent Session ID    |         |                              |                            |                     |                     |  |
|                            | [ACD] Agent System ID     |         |                              |                            |                     |                     |  |
| ✓ Filters                  | [ACD] Barged In Flag      |         |                              |                            |                     |                     |  |
| ANI                        | [ACD] Bot Name            |         |                              |                            |                     |                     |  |
|                            | [ACD] Call Direction      | -       |                              |                            |                     |                     |  |
|                            | Moseuroe                  |         |                              |                            |                     |                     |  |

值返回:將顯示過濾器上已設定ANI的所有呼叫

| Value of ANI | <b></b>        |
|--------------|----------------|
| +14085264000 | Bearch         |
| +14085264000 |                |
| +14085264000 | 🗹 (Select All) |
| +14085264000 | +14085264000   |
| +14085264000 |                |
| +14085264000 |                |
| +14085264000 |                |
| +14085264000 |                |
| +14085264000 |                |
| +14085264000 |                |
| +14085264000 |                |
| +14085264000 |                |
| +14085264000 | +12064248875   |
| +14085264000 | +12064248875   |
| +14085264000 | +12064248875   |
| +14085264000 | +12064248875   |
| +14085264000 | +12064248875   |
| +14085264000 | +12064248875   |
| +14085264000 | +12064248875   |
| +14085264000 | +12064248875   |
| +14085264000 | +12064248875   |
| +14085264000 | +12064248875   |

驗證

請使用任何線上可用的免費正規表示式驗證器工具[示例: <u>regex101]</u>來驗證表達式。如果「正規表 示式」不正確或者未生成任何資料,則報告將顯示消息「可用資料不足以呈現視覺化」:

The data available is insufficient to render the visualization.: Module1

#### 關於此翻譯

思科已使用電腦和人工技術翻譯本文件,讓全世界的使用者能夠以自己的語言理解支援內容。請注 意,即使是最佳機器翻譯,也不如專業譯者翻譯的內容準確。Cisco Systems, Inc. 對這些翻譯的準 確度概不負責,並建議一律查看原始英文文件(提供連結)。